#### WCU WEST CHESTER UNIVERSITY

#### **Student Self Service in MyWCU:**

## **Requesting and Printing a Degree Progress Report (DPR)**

Students can access, view, and print a Degree Progress Report (DPR) to track their academic progress towards completion of their degree requirements. **Students should view their DPR every semester.** 

*Please note*: The DPR is a guide for a student's academic progress. It is not intended, nor should it be used, as a true and final version of degree status. Some requirements may not map in properly on the degree progress report. Students should meet with their academic advisor to discuss their degree progress.

### How to Access and Review Your Degree Progress Report (DPR)

1. Logon to myWCU: <u>https://my.wcupa.edu</u>

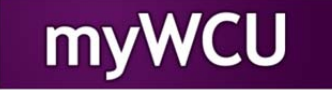

2. Click on: Degree Progress Report in the "Useful Links" section

| Academic Information                                                                                                    |                                                                        |                                                                         |                          | 0          | 0 - |
|----------------------------------------------------------------------------------------------------|------------------------------------------------------------------------|-------------------------------------------------------------------------|--------------------------|------------|-----|
| Advisor                                                                                                    |                                                                        |                                                                         |                          |            |     |
| Advisor:                                                                                                    |                                                                        |                                                                         |                          | -          |     |
| Plan Information                                                                                                    |                                                                        |                                                                         |                          |            |     |
| Spanish BA                                                                                                    |                                                                        | Underg                                                                  | rad BA                   |            |     |
| Academic Level Senio                                                                                                    | or                                                                     |                                                                         |                          |            |     |
| When Do I Schedule                                                                                                    |                                                                        |                                                                         |                          |            |     |
| Appointment For: 2<br>Start Date/Time: 0                                                                                 | 014 Fall<br>4/07/2014                                                  |                                                                         |                          |            |     |
| Graduation Status                                                                                                    |                                                                        |                                                                         |                          |            |     |
| You have not yet appl                                                                                                    | lied for gradua                                                        | tion.                                                                   |                          |            |     |
| Credit Summary<br>CumGPA TranCr<br>3.750 78.00                                                                           | CumCr+NotG<br>150.00 18.0                                              | <b>RD-( Remed +</b><br>0 0.00                                           | DupCr) =Adji<br>0.00 168 | Cr<br>.000 |     |
| Useful Links                                                                                                    |                                                                        |                                                                         |                          |            |     |
| Enroll in a Class<br>My Class Schedule<br>Grades<br>Enrollment Verification<br>Apply for Graduation<br>Change my address | Degree Pro<br>What-If Dec<br>Order Offici<br>Unofficial T<br>My Academ | ogress Report<br>gree Progress I<br>al Transcript<br>franscript<br>lics | Report                   |            |     |

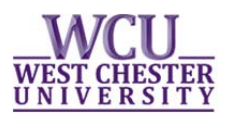

3. You will be directed to your DPR.

#### Your name

2 Cureton,Dorothy H.

3 Cureton, Dorothy H.

| Class/Course Sea         | arch                                                                                                    | Plan My C    | lan My Courses Enroll/Drop My Academic |          | s Enroll/Drop My Academics |                                                                          | My Academics |             |                                                                                                    |
|--------------------------|----------------------------------------------------------------------------------------------------|--------------|----------------------------------------|----------|----------------------------|--------------------------------------------------------------------------|--------------|-------------|----------------------------------------------------------------------------------------------------|
| My Academic Requirements |                                                                                                    |              |                                        |          |                            | You can click "View Report as PDF"                                       |              |             |                                                                                                    |
| West Chester Univer:     | sity   Un                                                                                                    | dergraduate  |                                        |          |                            |                                                                          | View Re      | port as PDF | to download/print a PDF of your<br>DPR. The PDF is not interactive and<br>the layout will be different. |
|                          |                                                                                                    | C            | redit §                                | Summary  |                            |                                                                          |              |             |                                                                                                    |
| Admitte                  | d Holds                                                                                                    | CumGPA       | TranCr                                 | CumCr    | + UngCr-                   | ( Remed                                                                  | + DupC       | · ) = AdjCr | Total adjusted credits towards                                                                          |
| UGRD 2071                | NEN                                                                                                    | 3.472        | 77.00                                  | 188.50   | 0.00                       | 0.00                                                                     | 0.00         | 188.500     | graduation displays here.                                                                               |
|                          |                                                                                                    | Non-C        | Course                                 | Mileston | es                         |                                                                          |              |             |                                                                                                    |
| Milestone                | Ef                                                                                                    | fective Date | е                                      | Comple   | te                         | Date                                                                     | Comple       | ted         |                                                                                                    |
| PRX001                   | 06                                                                                                    | /22/2011     |                                        | Complet  | ed                         | 04/21                                                                    | /2010        |             |                                                                                                    |
| TRGT70CRS                | 06                                                                                                    | /22/2011     |                                        | Complet  | ed                         | 04/13                                                                    | /2010        |             |                                                                                                    |
|                          |                                                                                                    |              |                                        |          |                            |                                                                          |              |             |                                                                                                    |
|                          |                                                                                                    | Ad           | visor (                                | Comments |                            |                                                                          |              |             | Comments from Advisors and                                                                              |
| Added by:                |                                                                                                    | Date         | •                                      | Comment  |                            |                                                                          |              |             |                                                                                                    |
| 1 Sykes,Rose Ma          | Graduation Analyst Comment: Student<br>08/27/2007 emailed to come to Registrars office for<br>general education requirement review |              |                                        |          | lent<br>ce for<br>iew      | Graduation Analysts will appear<br>here. This section will not appear if |              |             |                                                                                                    |
|                          | Grad Anlyst Commnt: General Education                                                                                              |              |                                        |          | ation                      | there are no comments.                                                   |              |             |                                                                                                    |

WARNING: Your record may display as 'Satisfied' but there could be duplicate course issues; the same course may not be used to fulfill both requirements in the following areas:

emailed.

Scheduled EDS306.

GenEds complete.

Nds 3 crs Wrtg Emph.@300 level.

Grad Analyst Commnt: Stu emailed 3/3/11.

-- The course for your Behavioral/Social Sciences requirement and Culture Cluster requirement cannot be the same.

03/05/2009

03/09/2011

| collapse all | expand all                |               |         |
|--------------|---------------------------|---------------|---------|
|              | <b>⊘</b> <sub>Taken</sub> | 🔶 In Progress | Planned |

| English Composition Gen Ed        |
|-----------------------------------|
| Math Gen Ed                       |
| Public Speaking Gen Ed            |
| Science Gen Ed                    |
| Behavioral/Social Sciences Gen Ed |
| P Rumanities Gen Ed               |
| Arts Gen Ed                       |
| Interdisciplinary/Diversity       |
| Writing Emphasis Gen Ed           |
| Biology Cell/Molecular \$115      |

Important messages appear in red. You must read and act on them.

The "Taken", "In Progress", and "Planned" symbols denote the status of each course. Planned courses are not official enrollments.

Click on each barred section to expand or collapse the requirement

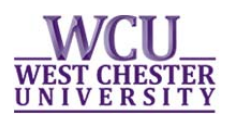

4. Take note of things "Not Satisfied".

| ducation M                                                                                                | ethods Courses                                                                                                    |                                                                                     |                                                                                               |                                           |                                                                                                    |                                |
|----------------------------------------------------------------------------------------------------|----------------------------------------------------------------------------------------------------|-------------------------------------------------------------------------------------|-----------------------------------------------------------------------------------------------|-------------------------------------------|----------------------------------------------------------------------------------------------------|--------------------------------|
| Not Satisfied                                                                                             | : Education Methods Course                                                                                                    | is                                                                                  |                                                                                               |                                           |                                                                                                    |                                |
| ♥ Educatio<br>Not Satis                                                                                   | n Methods Courses                                                                                                    | When a requirement is "Not<br>Satisfied", you will see the "N<br>Satisfied" detail. |                                                                                               |                                           |                                                                                                    |                                |
| The following                                                                                             | courses may be used to se                                                                                                    | atisfy this re                                                                      | quirement:                                                                                    | Grada                                     | Chaburg                                                                                                    |                                |
| Course                                                                                                    | Description                                                                                                    | 00 its                                                                              | 2009 Spring                                                                                   | Grade                                     | Status                                                                                                    |                                |
| Course<br>EDA 341<br>EDE 300                                                                              | Description<br>Inclus/Rdg Cont                                                                                                    | 3.00                                                                                | 2009 Spring<br>2008 Spring                                                                    | A                                         | <b>Status</b>                                                                                                    |                                |
| Course<br>EDA 341<br>EDF 300<br>EDM 300                                                                   | Description<br>Inclus/Rdg Cont<br>Democracy and Ed<br>Intro Ed Tech Inte                                                                                                    | 3.00<br>3.00<br>3.00                                                                | 2009 Spring<br>2008 Spring<br>2008 Fall                                                       | A<br>A<br>A                               | Status<br>S                                                                                                    |                                |
| Course<br>EDA 341<br>EDF 300<br>EDM 300<br>EDP 250                                                        | Description<br>Inclus/Rdg Cont<br>Democracy and Ed<br>Intro Ed Tech Inte<br>Educational Psych                                                                                                | 3.00<br>3.00<br>3.00<br>3.00<br>3.00                                                | 2009 Spring<br>2008 Spring<br>2008 Fall<br>2008 Fall                                          | A<br>A<br>A<br>A<br>A                     | ି<br>ଓ<br>ଓ<br>ଓ<br>ଓ                                                                                                    |                                |
| Course<br>EDA 341<br>EDF 300<br>EDM 300<br>EDP 250<br>EDP 351                                             | Description<br>Inclus/Rdg Cont<br>Democracy and Ed<br>Intro Ed Tech Inte<br>Educational Psych<br>Evaluation &<br>Measurement                                                                 | 3.00<br>3.00<br>3.00<br>3.00<br>3.00<br>3.00                                        | 2009 Spring<br>2008 Spring<br>2008 Fall<br>2008 Fall<br>2008 Fall                             | A<br>A<br>A<br>A<br>A<br>A                | 3:300           3:00           3:00           3:00           3:00           3:00           3:00           3:00           3:00           3:00           3:00           3:00           3:00           3:00           3:00           3:00           3:00           3:00           3:00           3:00           3:00           3:00           3:00           3:00           3:00           3:00           3:00           3:00           3:00           3:00           3:00           3:00           3:00           3:00           3:00           3:00           3:00           3:00           3:00           3:00           3:00           3:00           3:00           3:00           3:00           3:00           3:00           3:00           3:00           3:00                                                                                                    |                                |
| Course<br>EDA 341<br>EDF 300<br>EDM 300<br>EDP 250<br>EDP 351<br>EDR 341                                  | Description Inclus/Rdg Cont Democracy and Ed Intro Ed Tech Inte Educational Psych Evaluation & Measurement Inclus/Rdg Cont                                                                   | 3.00<br>3.00<br>3.00<br>3.00<br>3.00<br>3.00<br>3.00                                | 2009 Spring<br>2008 Spring<br>2008 Fall<br>2008 Fall<br>2008 Fall                             | A<br>A<br>A<br>A<br>A<br>A                | <u>ଞ୍</u><br>ଞ୍<br>ଞ୍<br>ଞ୍                                                                                                    |                                |
| Course<br>EDA 341<br>EDF 300<br>EDM 300<br>EDP 250<br>EDP 351<br>EDR 341<br>EDS 306                       | Description<br>Inclus/Rdg Cont<br>Democracy and Ed<br>Intro Ed Tech Inte<br>Educational Psych<br>Evaluation &<br>Measurement<br>Inclus/Rdg Cont<br>Tchg Prin/Fld Exp                         | 3.00<br>3.00<br>3.00<br>3.00<br>3.00<br>3.00<br>3.00<br>3.00                        | 2009 Spring<br>2008 Spring<br>2008 Fall<br>2008 Fall<br>2008 Fall<br>2008 Fall<br>2009 Spring | A<br>A<br>A<br>A<br>A<br>A<br>A<br>A<br>A | Image: Solution         Image: Solution         Image: Sol |                                |
| Course<br>EDA 341<br>EDF 300<br>EDM 300<br>EDP 250<br>EDP 351<br>EDR 341<br>EDS 306<br>EDS 411            | Description<br>Inclus/Rdg Cont<br>Democracy and Ed<br>Intro Ed Tech Inte<br>Educational Psych<br>Evaluation &<br>Measurement<br>Inclus/Rdg Cont<br>Tichg Prin/Eld Exp<br>Stu Tich Sec 1 Half | 3.00<br>3.00<br>3.00<br>3.00<br>3.00<br>3.00<br>3.00<br>3.00                        | 2009 Spring<br>2008 Spring<br>2008 Fall<br>2008 Fall<br>2008 Fall<br>2008 Fall<br>2009 Spring | A<br>A<br>A<br>A<br>A<br>A<br>A           | Ø           Ø           Ø           Ø           Ø           Ø           Ø           Ø                                                                                                    | You can then use the active li |
| Course<br>EDA 341<br>EDF 300<br>EDM 300<br>EDP 250<br>EDP 351<br>EDR 341<br>EDS 306<br>EDS 411<br>EDS 412 | Description Inclus/Rdg_Cont Democracy and Ed Intro Ed Tech Inte Educational Psych Evaluation & Measurement Inclus/Rdg_Cont Tchg_Prin/Eld_Exp Stu_Tch_Sec_1 Half Stu_Tch_Sec_2 Half           | 3.00<br>3.00<br>3.00<br>3.00<br>3.00<br>3.00<br>3.00<br>6.00<br>6                   | 2009 Spring<br>2008 Spring<br>2008 Fall<br>2008 Fall<br>2008 Fall<br>2008 Fall<br>2009 Spring | A<br>A<br>A<br>A<br>A<br>A<br>A           | Image: Scale         Image: Scale         Image: Scale<                                                       | You can then use the active li |

**5. Repeating a Course--Important Information!** When you repeat a course, both enrollments will show in the DPR. Since credit can only be earned once, one enrollment will be removed when the repeated course has a final grade.

## WEST CHESTER UNIVERSITY

# 6. The **Download/Print Option (PDF)**: The last page of the PDF is a "Course History" page. It displays all courses you have taken in chronological order. This **does not** appear when viewing it in web format.

| Term      | Subject/Cat Nbr | Title                        | Grade | Units | Type | RetCd | Attribute (I=Interdisciplinary; J=Diversity; W=Writing Emphasis) |
|-----------|-----------------|------------------------------|-------|-------|------|-------|------------------------------------------------------------------|
| 07 Spring | ANT 102         | Intro Anthro Cult            | т     | 3.00  | TR   |       |                                                                  |
| 07 Spring | ART 231         | Ceramics I: Basic            | T     | 3.00  | TR   |       |                                                                  |
| 07 Spring | BIO 100         | Basic Biol Science           | T     | 4.00  | TR   |       |                                                                  |
| 07 Spring | CHO 199         | Transfer Credits             | T     | 1.00  | TR   |       |                                                                  |
| 07 Spring | CHO 199         | Transfer Credits             | Т     | 3.00  | TR   |       |                                                                  |
| 07 Spring | CHO 199         | Transfer Credits             | Т     | 1.00  | TR   | U.,   |                                                                  |
| 07 Spring | CHO 199         | Transfer Credits             | Т     | 1.00  | TR   |       |                                                                  |
| 07 Spring | CSW 101         | Intro to Computers           | Т     | 3.00  | TR   |       |                                                                  |
| 07 Spring | EDF 199         | Transfer Credits             | T     | 3.00  | TR   |       |                                                                  |
| 07 Spring | ENG 199         | Transfer Credits             | Т     | 3.00  | TR   |       |                                                                  |
| 07 Spring | ESS 199         | Transfer Credits             | T     | 3.00  | TR   |       |                                                                  |
| 07 Spring | HIS 152         | History of US II             | Т     | 3.00  | TR   |       |                                                                  |
| 07 Spring | KEM 100         | Transfer Credits             | Т     | 1.00  | TR   |       |                                                                  |
| 07 Spring | KEM 199         | Transfer Credits             | T     | 1.00  | TR   |       |                                                                  |
| 07 Spring | MAT 107         | College Algebra              | Т     | 3.00  | TR   |       |                                                                  |
| 07 Spring | MAT 199         | Transfer Credits             | T     | 3.00  | TR   |       |                                                                  |
| 07 Spring | MAT 199         | Transfer Credits             | T     | 3.00  | TR   |       |                                                                  |
| 07 Spring | MHL 189         | Transfer Credits             | Т     | 3.00  | TR   |       |                                                                  |
| 07 Spring | MUS 199         | Transfer Credits             | Т     | 3.00  | TR   |       |                                                                  |
| 07 Spring | MUS 199         | Transfer Credits             | Т     | 1.00  | TR   |       |                                                                  |
| 07 Spring | MUS 199         | Transfer Credits             | T     | 1.00  | TR   |       |                                                                  |
| 07 Spring | PHY 199         | Transfer Credits             | T     | 3.00  | TR   | ji fi |                                                                  |
| 07 Spring | PSY 100         | Intro Psychology             | Т     | 3.00  | TR   |       |                                                                  |
| 07 Spring | SPA 101         | Elem Spanish I               | T     | 3.00  | TR   |       |                                                                  |
| 07 Spring | SPA 102         | Elem Spanish II              | Т     | 3.00  | TR   |       |                                                                  |
| 07 Spring | SPK 208         | Public Speaking              | Т     | 3.00  | TR   |       |                                                                  |
| 07 Spring | TRN 100         | Transfer Electives           | Т     | 3.00  | TR   |       |                                                                  |
| 07 Spring | TRN 199         | Transfer Electives           | T     | 3.00  | TR   |       |                                                                  |
| 07 Spring | WRT 120         | Effective Writing I          | T     | 3.00  | TR   |       |                                                                  |
| 07 Spring | WRT 200         | Critical Writing             | Т     | 3.00  | TR   |       |                                                                  |
| 07 Spring | ENG 194         | Conventions Reading and Writ | A     | 3.00  | EN   |       | (W)Writing Emphasis                                              |
| 07 Spring | ENG 295         | Hist and Texts               | A     | 3.00  | EN   |       | (W)Writing Emphasis                                              |
| 07 Spring | PHI 101         | Intro Philosophy             | A-    | 3.00  | EN   |       |                                                                  |
| 07 Spring | PSC 101         | Pol of Diversity             | A     | 3.00  | EN   |       | (J)Diversity                                                     |
| 07 Fall   | ENG 230         | Intro Linguistics            | B+    | 3.00  | EN   |       |                                                                  |
| 07 Fall   | ENG 296         | Theor/Meaning/Valu           | B+    | 3.00  | EN   |       | (W)Writing Emphasis                                              |
| 07 Fall   | LAT 101         | Elem Latin I                 | B+    | 3.00  | EN   |       |                                                                  |
| 07 Fall   | LIT 230         | English Lit I                | A     | 3.00  | EN   |       | (W)Writing Emphasis                                              |
| 07 Fall   | LIT 344         | Modern British Novel         | A-    | 3.00  | EN   |       |                                                                  |
| 08 Spring | EDF 300         | Democracy and Ed             | A     | 3.00  | EN   |       | (I)Interdisciplinary                                             |
| 08 Spring | ENG 331         | Struct Modern Eng            | B     | 3.00  | EN   |       |                                                                  |
| 08 Spring | ENG 400         | Research Seminar             | A-    | 3.00  | EN   |       | (W)Writing Emphasis                                              |
| 08 Spring | LAT 102         | Elem Latin II                | B     | 3.00  | EN   |       |                                                                  |
| 08 Spring | LIT 203         | Afro-Amer Lit II             | A     | 3.00  | EN   |       | (W)Writing Emphasis                                              |

Course History

WARNING: Your record may display as "Satisfied" but there could be duplicate course issues; the same course may not be used to fulfill both requirements in the following areas: — The course for your Behavioral/Social Sciences requirement and Culture Cluster requirement cannot be the same.

Page 6 of